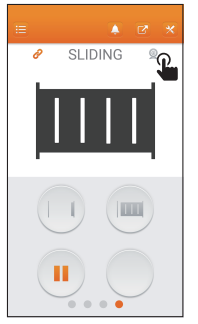

Si ya tiene un abridor de puerta, vaya la página del abridor y conéctelo con IPCAM.

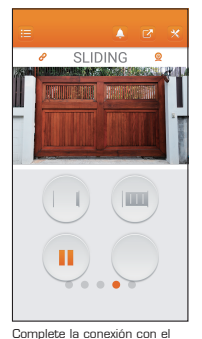

abridor de puerta e IPCAM.

Available Chowl
Example Chowl
Second States States S

Seleccione la IPCAM.

Si quiere que IPCAM tenga conexión con otro móvil despúes de la configuración:

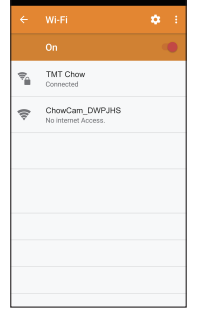

Por favor, conétese a la WiFi del móvil nuevo con la misma red de IPCAM. Siga las instrucciones del paso 3 al 6 para completar la configuración.

Manual del Usuario de IPCAM

## Manual de Instalación de IPCAM

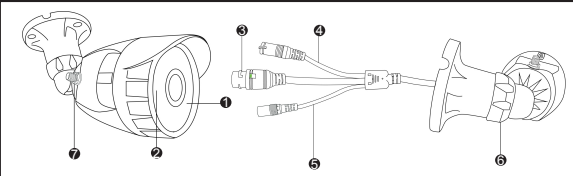

- Estado de indicador: Quando la cámara está encendida sin conectarse a internet, el indicador se mostrará en azul. Quando la cámara está conectada a internet con éxito, el indicador estará apagado.
- 2. Sensor de luz: Detecta la luz y determina día o noche, y cambia al modo infrarrojo automáticamente.
- 3. Conexión de RJ45: Conexión de internet.
- Reinicio: Mantenga pulsado el botón durante 5 a 10 segundos, la cámara volverá a la configuración predeterminada. Todas las configuraciones de internet estarán eliminadas.
- 5. Fuente de alimentación: La especificación de entrada es 110-240V, la de salida es 5V 1A. Use la alimentación original para instalar la cámara, no reemplace sin permiso por favor.
- Tuerca de posición: El ángulo de la cámara es ajustable. Gire en sentido horario para bloquear y en sentido antihorario para desbloquear.
- 7. Antena: Instala una antena para mejorar las señales inalámbricas.

| Sensor de Imagen | Sensor de Imagen            | 1/4" Color CMOS Sensor                  |
|------------------|-----------------------------|-----------------------------------------|
|                  | Resolución de Pantalla      | 1280 x 720 Pixeles                      |
|                  | Lente                       | 3.6mm                                   |
|                  | Mini. Iluminación           | 0.5 Lux                                 |
|                  | Ángulo de Visión            | 78 Grados                               |
| Vídeo            | Compresión de Imagen        | H.264                                   |
|                  | Fotogramas por Segundo      | 25fps (VGA), 25fps (QVGA)               |
|                  | Imagens de Espejo Flip      | Vertical / Horizontal                   |
|                  | Frecuencia de Luz           | 50Hz, 60Hz, Exterior                    |
| Comunicación     | Estándar Inalámbrico        | IEEE 802.11b/g/n                        |
| Físico           | Grado de Protección         | IP66                                    |
|                  | Luz Infrarroja              | IR LEDs, Visibilidad Nocturna hasta 20m |
|                  | Tarjeta de SD               | Máximo a 128GB                          |
|                  | Detector de Movimiento      | Soporta                                 |
| Poder            | Fuente de Alimentación      | DC 5V/1.0A                              |
|                  | Consumo de Energía          | 7W (Max)                                |
| Ambiente         | Temperatura de Trabajo      | 0°C~ 55°C (14°F ~ 131°F)                |
|                  | Humedad de Trabajo          | 20% ~ 85% sin condensación              |
|                  | Temperatura de Conservación | -10°C ~ 60°C (14°F ~ 140°F)             |
|                  | Humedad de Conservación     | 0% ~ 90% sin condensación               |
|                  |                             |                                         |

Manual del Usuario de IPCAM

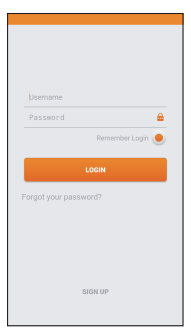

Inicie a la aplicación de TMTChow (Por favor, descárguela en APP Store si no está instalada todavía)

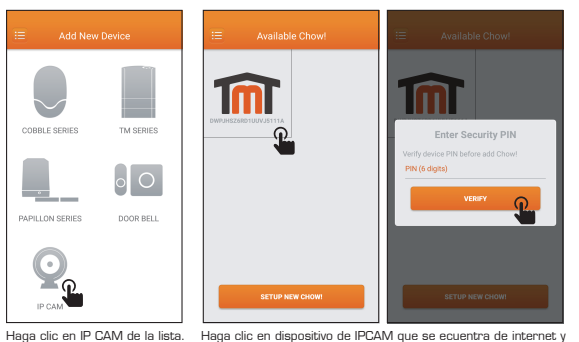

TMT Chow

Ŧ

ChowCam\_DWPJHS

SUDING

dispositivo nuevo.

Vuelva a la aplicación, y añada un

**P** 

Activa WiFi en su móvil y conéctese a la red de "ChowCam" (el móvil estará interrumpido desde la red externa temporalmente)

ingrese un PIN.

Manual del Usuario de IPCAM

ø ChowCam-Outdoor SLIDING Después de la configuración, la IPCAM se mostrará en la lista de Administrar Dispositivos, y por favor seleccione la IPCAM. P

> Se mostrarán todas las redes cercanas de WiFi. Por favor, conéctese a una que prefiere.

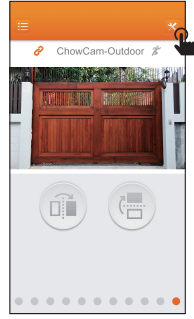

Cuando vea la pantalla de IPCAM, haga clic en ajustes de WiFi a la derecha de la parte superior.

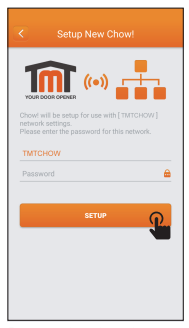

Por favor, introduzca la contraseña de WiFi y finalizará la configuración.

## Manual del Usuario de IPCAM